2018-2019 School Year Meal Application

1

A new meal application is needed for every school year Please follow the guide for help in filling out meal application

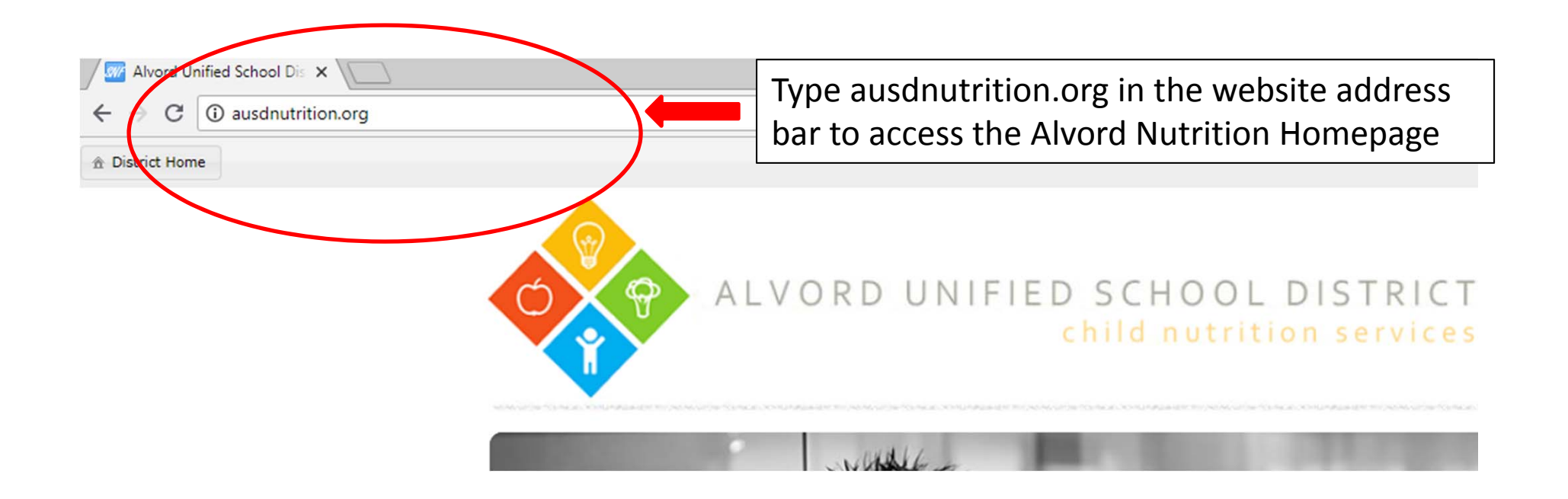

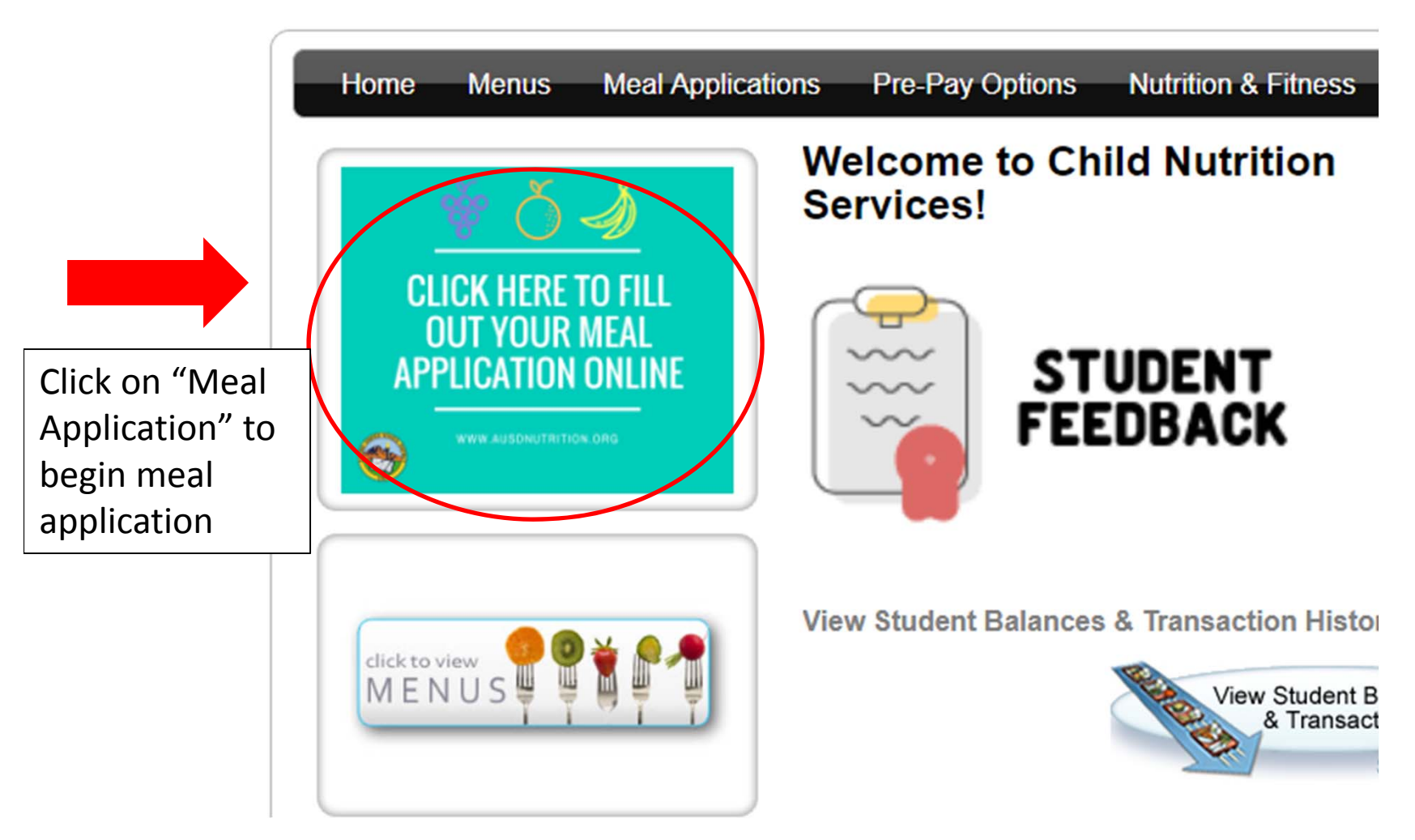

## Alvord Unified School District

**Online Meal Application** 

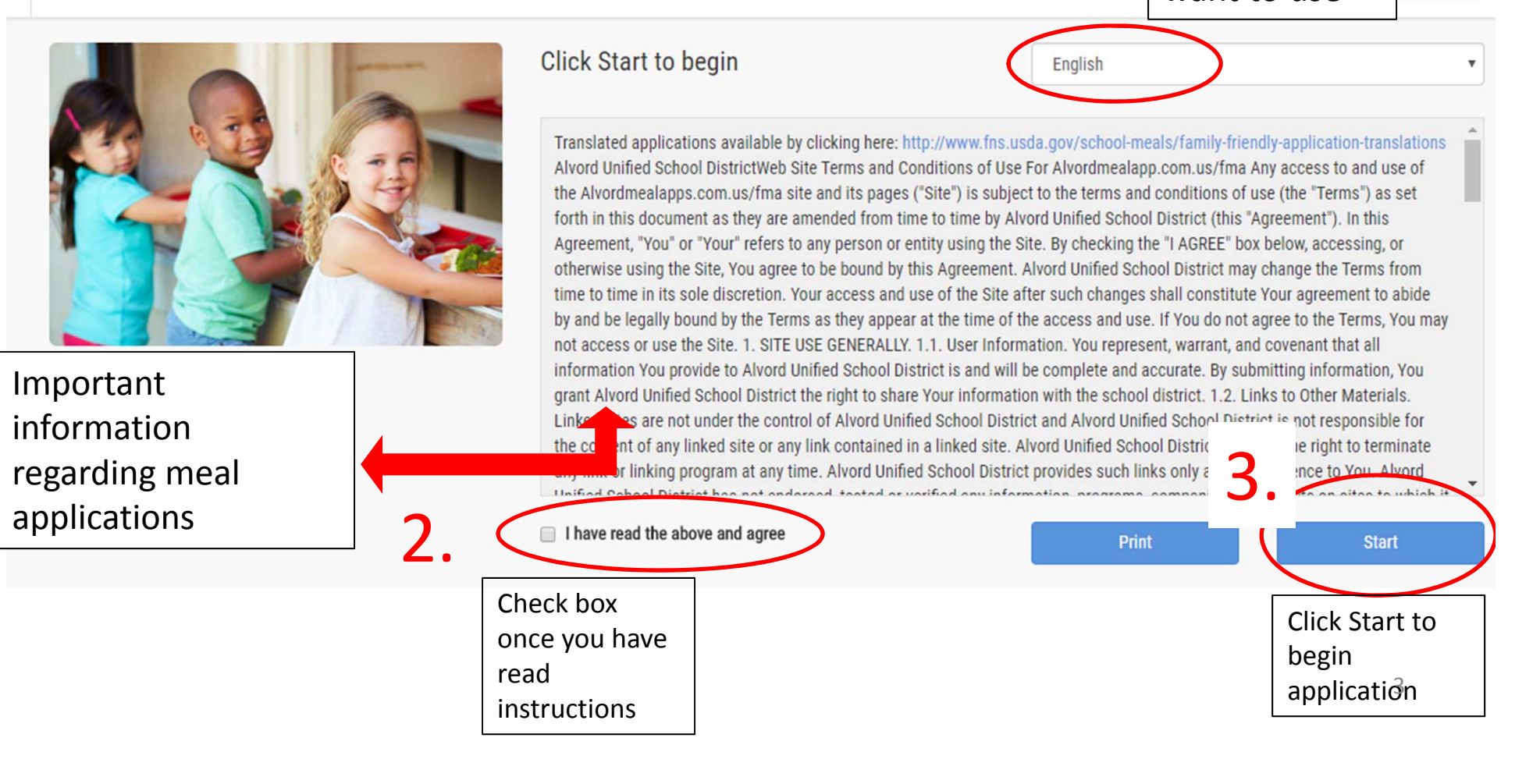

Select the

language you

information

want to use

ol District

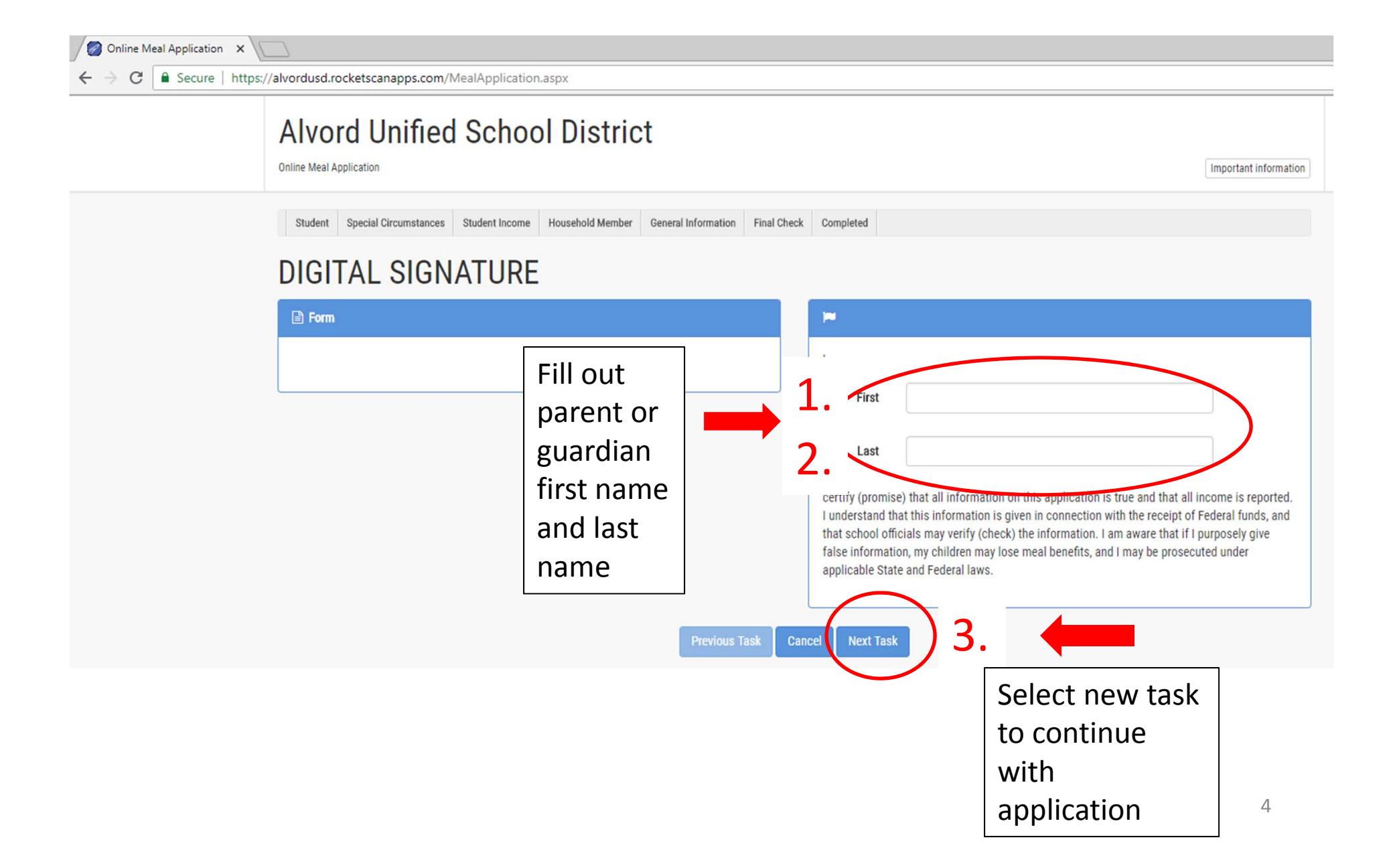

https://alvordusd.rocketscanapps.com/MealApplication.aspx

### Students

5

×

1. Fill out the student information section for each child who is attending school this year and click the Add this student button. When you have added all the students in your household, click Next Task.

2. If the child you are applying for is a foster child, homeless, migrant, or a runaway, please check the correct box (if available) and the appropriate district liaison will determine their eligibility for the receipt of free meal benefits.

3. In the CalFresh, CalWORKs, FDPIR box, please indicate the CalFresh, CalWORKs, FDPIR.

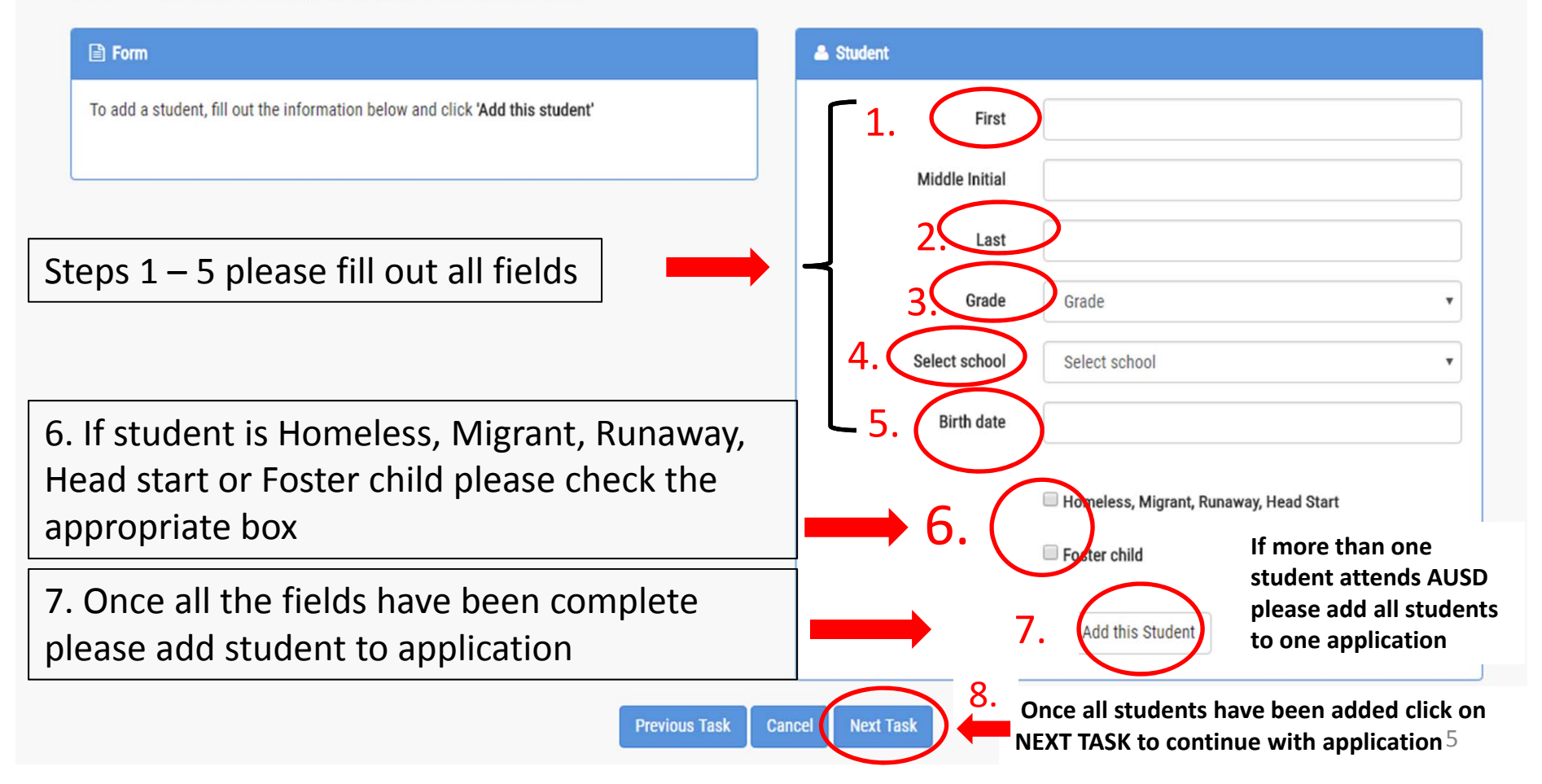

| Student         Special Circumstances         Student Income         Househ           Special Circumstances         Applications for these programs can be found on the following sites:           CalFresh & CalWORKs www.benefitscal.org           Medi-Cal & Single State Application for Health Care www.coveredca.com           The Women, Infant & Children Program www.cdph.ca.gov/programs/wide           Summer Lunch www.cde.ca.gov/ds/sh/sn/summersites15.asp | old Member General Information Final Cl<br>n/apply<br>cworks/Pages/AboutWICandHowtoApply.aspx | heck Completed              | NOTE: If any household<br>member currently<br>participates in any of the<br>following programs no<br>information for household<br>members and income will<br>be required |  |
|----------------------------------------------------------------------------------------------------|-----------------------------------------------------------------------------------------------|-----------------------------|----------------------------------------------------------------------------------------------------|--|
| Form  one, student (Student) No birthdate provided  two, student (Student) No birthdate provided                                                                                                    |                                                                                               | Do any House participate in | ences<br>whold Members (including you) currently<br>one or more of the following assistance                                                                              |  |
| Cal-Fresh= SNAP<br>Cal-Works= TANF                                                                                                    |                                                                                               | Programs: Cal               | CalFresh, CalWORKs_EDPIR?<br>Please select<br>yes or no                                                                                                    |  |
| Case number can be found on EBT<br>card, first 7 numbers on bottom left<br>corner                                                                                                    | provide case<br>number and<br>case type                                                       | CalFresh, CalW              |                                                                                                    |  |
| 5077 1900 0000 0000<br>CARBINOLDER JOHN<br>1234567                                                                                                    | Previous Task                                                                                 | Cancel Next Task            | Select NEXT TASK to continue with application                                                                                                    |  |

# **Alvord Unified School District**

**Online Meal Application** 

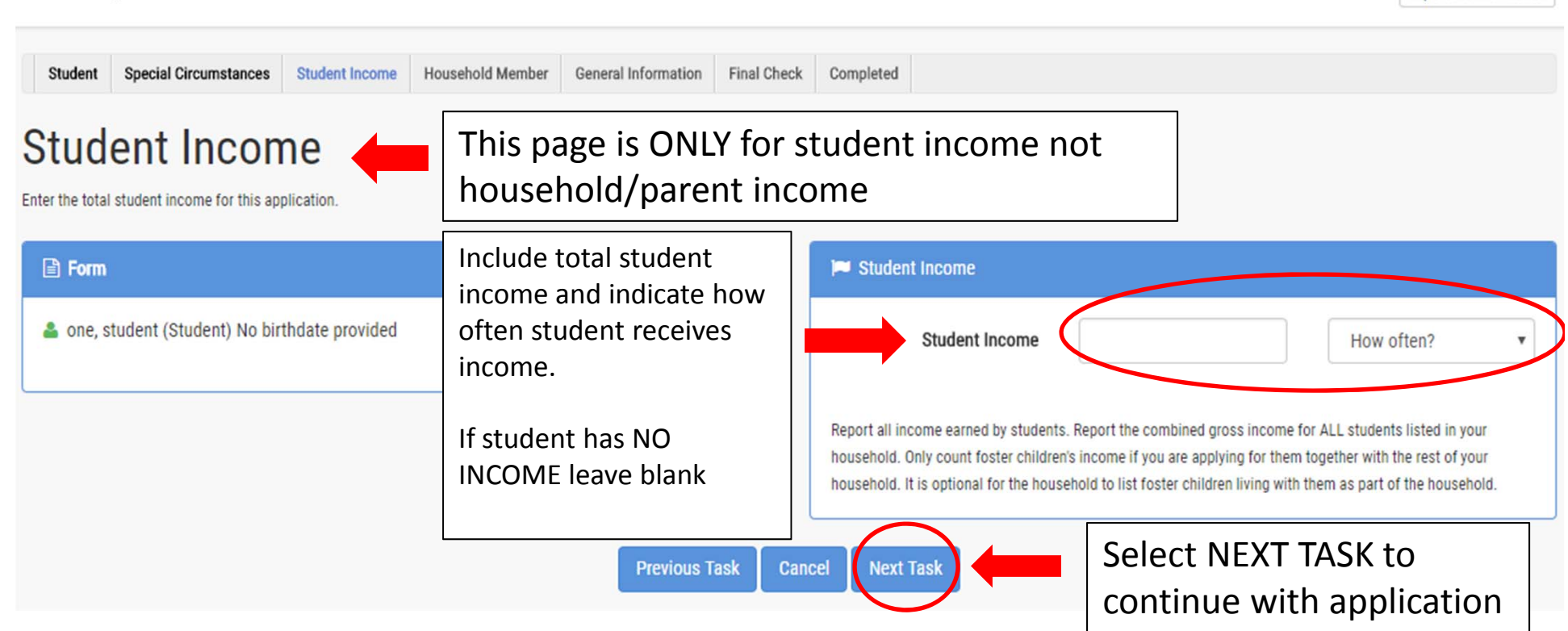

Important information

## Add Household Members

If you no longer wish to complete your electronic application you can obtain a paper application at your school cafeteria, school office or the Nutrition Services office.

1. Fill out the income information for each household member that is not already on the form above and click Add household member. Be sure to include non-school age children. Once you have added all of the household members, click Next Task.

#### 2. There are 4 types of income that can be reported here.

- 1. Employment Income gross earnings before deductions, include all jobs.
- 2. Welfare/Child support include welfare, child support, and alimony payments.
- 3. Government Income pension, social security, child SSI, and permanent disability.
- 4. Other include withdrawals from savings accounts and any other income.

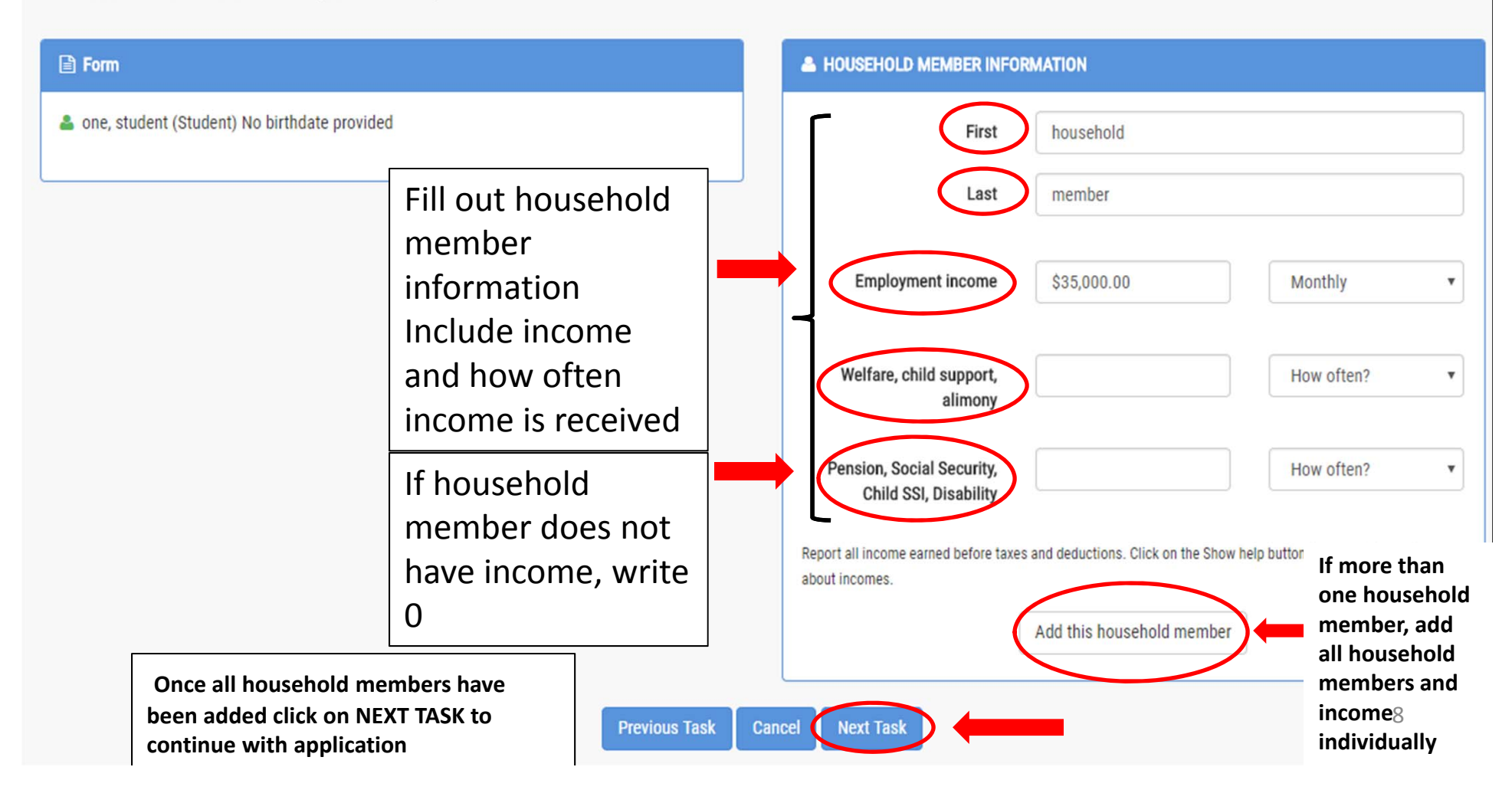

## **General Information**

For Parents whose families are HOMELESS no address is required. If you have any questions feel free to call us.

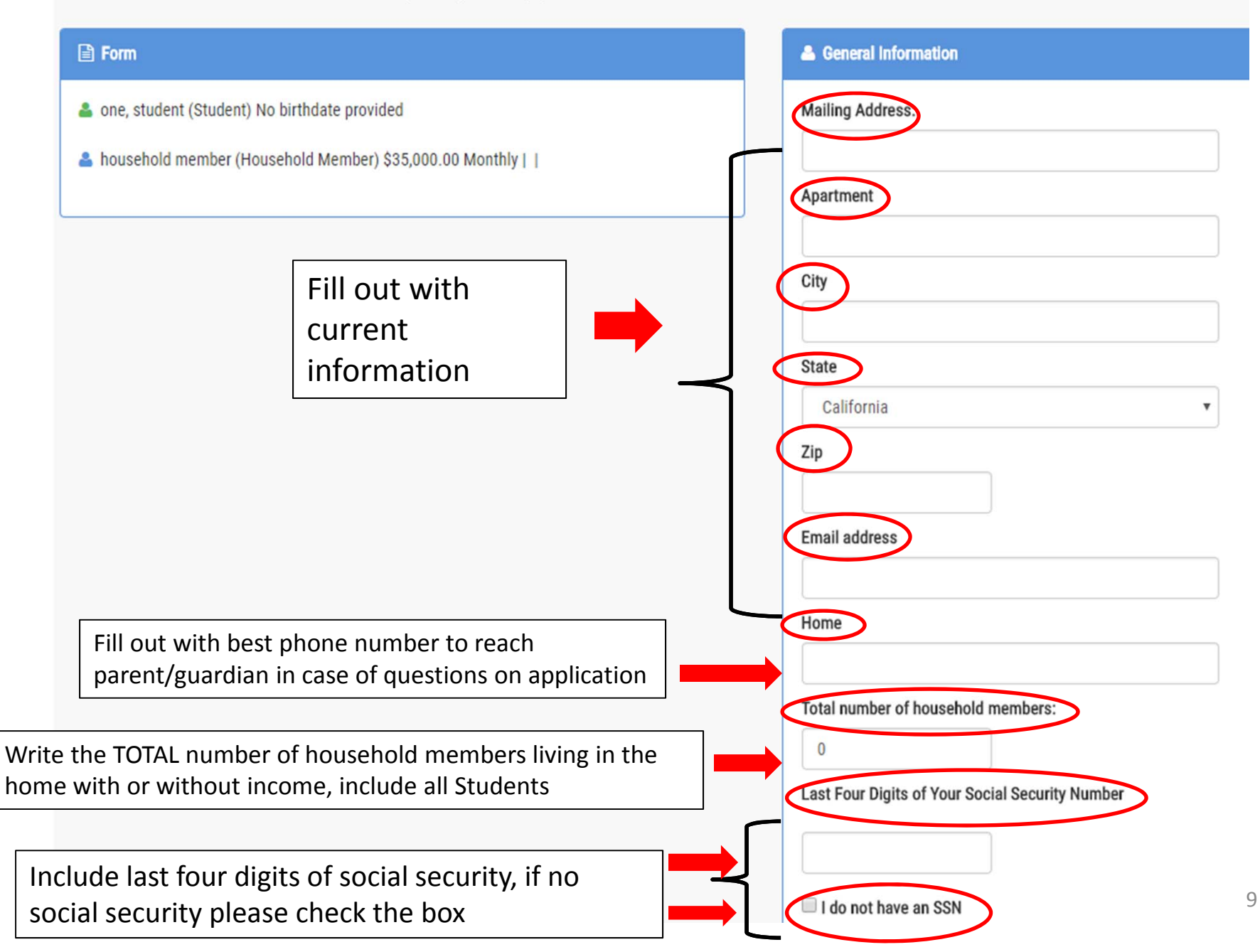

## GENERAL INFORMATION PAGE CONTINUED

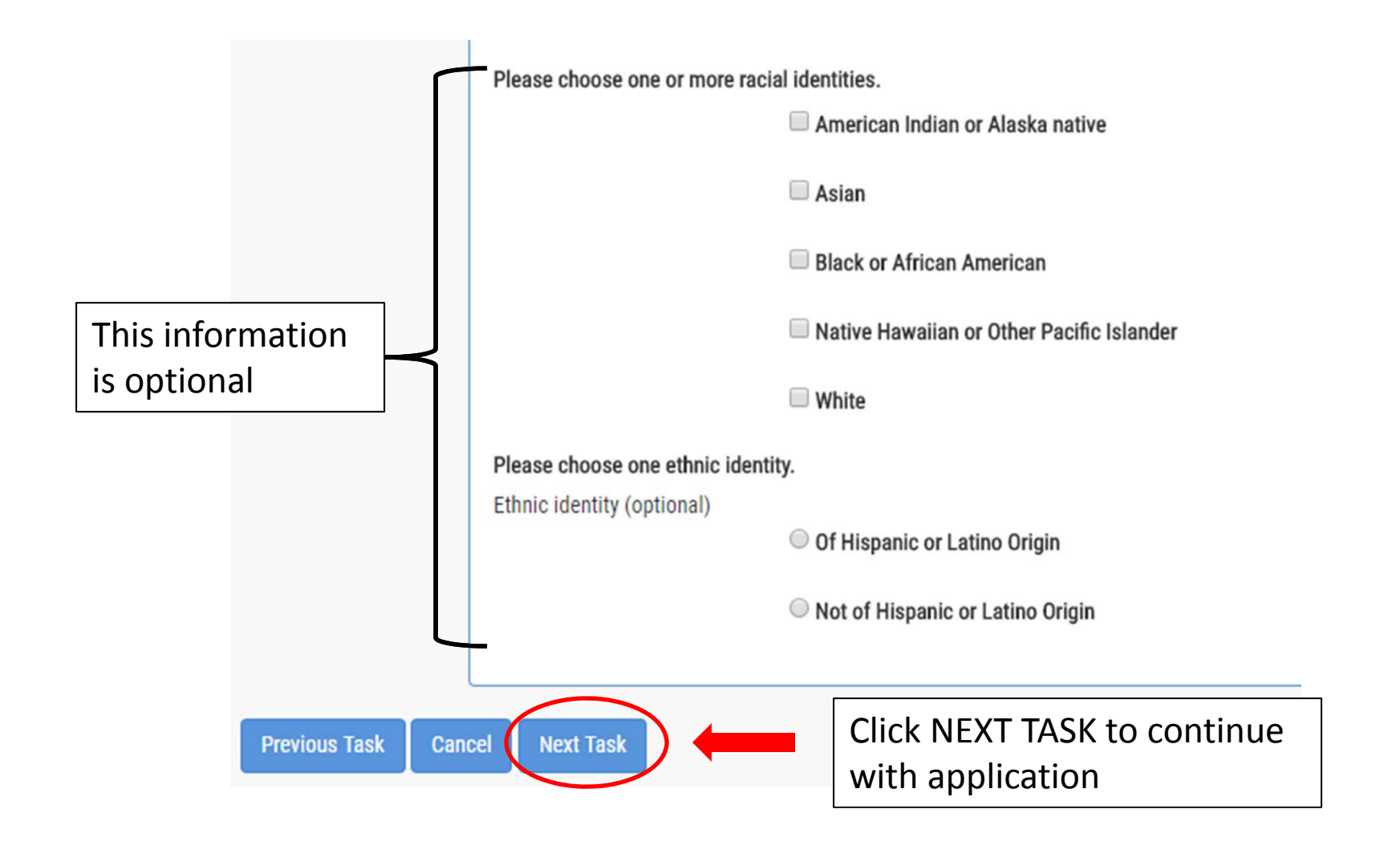

## **Final Check**

The parent/guardian signing this application must be listed in the household member section unless a CalFRESH, CalWORKs, Kin-GAP or FDPIR case number was listed or if this application is for a foster student.

| Form                                                                                                    |                                                 |                                                                                                    |  |  |  |
|----------------------------------------------------------------------------------------------------|-------------------------------------------------|----------------------------------------------------------------------------------------------------|--|--|--|
| 🌲 one, student (Student) No birthdate provided                                                                                |                                                 | 1                                                                                                    |  |  |  |
| household member (Household Member) California Total number of household members:: 2 Home: (951)509-6500 I do not have an SSN | Parent/ guardian<br>first name and last<br>name | First first last last certify (promise) that all information on this application is true and that all income is reported. I understand that this information is given in connection with the receipt of Federal funds, and that school officials may verify (check) the information. I am aware that if I purposely give false information, my children may lose meal benefits, and I may be prosecuted under applicable State and Federal laws. |  |  |  |
| Type code shown                                                                                                    |                                                 | Enter the code shown Click SUBMIT APPLICATION to                                                                                                    |  |  |  |
|                                                                                                    |                                                 | finish application                                                                                                    |  |  |  |

### Completed

| Form                                                                                                    |                                                            |          | - | Completed                                                                                                    |  |
|----------------------------------------------------------------------------------------------------|------------------------------------------------------------|----------|---|----------------------------------------------------------------------------------------------------|--|
| <ul> <li>one, student (Student) No birthdate provided</li> <li>household member (Household Member)</li> <li>California</li> <li>Total number of household members:: 2</li> <li>Home: (951)509-6500</li> <li>I do not have an SSN</li> </ul> | Print this page or<br>write down<br>confirmation<br>number | )r       |   | APPLICATION SUBMITTED<br>Your confirmation (batch) number is 32072.<br>Congratulations, your meal application has been submitted for review.<br>Your Application will be processed within 10 operating days.<br>Please do not submit another online or paper application as this will delay processing. You we<br>be notified by letter as to the eligibility status.<br>Until your application has been processed, you will need to provide your child(ren) with lunch<br>money to purchase school meals.<br>If you have any further questions, a representative of your school district can be reached at<br>Child Nutrition Services at (951) 509-6200.<br>7/17/2018 3:10:56 PM (Pacific Standard Time) |  |
| If you have any questions please call (951) 509-6200 or                                                                                                    |                                                            | Finished |   | WHAT HAPPENS NEXT?<br>1. Nutrition Services process application within 10<br>business days                                                                                                    |  |
| visit :<br>Nutrition Services<br>7377 Jurupa Ave<br>Riverside 92504                                                                                                    |                                                            |          |   | <ul> <li>2. Nutrition Services will contact parent/guardian if there are any issues with application</li> <li>3. Results letter will be sent to household after application has been processed</li> </ul>                                                                                                    |  |